150

राजस्थान सरकार निदेशालय समेकित बाल विकास सेवाएँ 2, जलपथ, गाँधी नगर, जयपुर

कमांकः F25 (66)ICDS/Computer/RajPoshan-2/2019/Part-I7 जयपुर, दिनांक : 23)12/2022

बाल विकास परियोजना अधिकारी समस्त।

विषयः–दिसम्बर–2022 से मानदेय भुगतान स्वीकृति आदेश राजपोषण से बनाने के संबंध में।

उपरोक्त विषयान्तर्गत लेख है कि 100 % राज्यांश (SF) मानदेय एवं CA मैचिंग शेयर राशि (60:40) के अलग—अलग दो बिल राजपोषण पर बनाकर पे—मैनेजर एवं संचालन पोर्टल के माध्यम से मानदेय का भुगतान किया जा रहा है। आपकी सुविधा के लिये राजपोषण पर मानदेय भुगतान स्वीकृति आदेश बनाने का प्रावधान करवाया गया है। इस प्रक्रिया में पहले सीडीपीओं के DSC (Digital Signature) को राजपोषण पर रजिस्टर करना होगा।

रजिस्ट्रेशन की प्रक्रिया पूर्ण होने पर 100 % राज्यांश (SF) एवं CA मैचिंग शेयर राशि (60:40) के राजपोषण पर अलग—अलग मानदेय भुगतान स्वीकृति आदेश उपस्थिति विवरण दर्ज करते हुये बनाये जायेगें। राजपोषण पर जिन मानदेय कर्मियों के भुगतान स्वीकृति आदेश बनाये जायेगें उन्हीं मानदेय कर्मियों का विवरण मानदेय बिल में प्रदर्शित होगें। मानदेय बिल में कोई भी मानदेय कर्मि Add/Delete नहीं होगा तथा उपस्थिति विवरण स्वतः ही स्क्रीन पर प्रदर्शित होगें। उक्त हेतु आपको प्रशिक्षण भी दिया जायेगा।

मानदेय भुगतान (100 % राज्यांश (SF) एवं CA) माह दिसम्बर–2022 पेड जनवरी–2023 के मानदेय भुगतान स्वीकृति आदेश राजपोषण से ही जारी कर मानदेय बिल प्रोसेस किये जायेगें। अतः आपको निर्देशित किया जाता है कि संलग्न गाईड लाईन्स के अनुसार राजपोषण पर DSC रजिस्ट्रेशन की प्रकिया माह दिसम्बर–2022 के अन्त तक पूर्ण कर भुगतान स्वीकृति आदेश एवं मानदेय बिल बनाया जाना सुनिश्चित करें।

संलग्नः- DSC रजिस्ट्रेशन गाईड लाईन्स।

(रामावतार मीणा) निदेशक समेकित बाल विकास सेवाएँ राजस्थान, जयपुर।

कमांकः F25 (66)ICDS/Computer/RajPoshan-2/2019/Part-۱/ २७२०-१७ प्रतिलिपि :-- निम्नलिखित को सूचनार्थ एवं आवश्यक कार्यवाही हेतु प्रेषित है :-- هرع/١٠/٢٠٠٠ 1. निजी सचिव, शासन सचिव, महिला एवं बाल विकास विभाग, राजस्थान, जयपुर ।

- 2. निजी सचिव, निदेशक, समेकित बाल विकास सेवाऐ, राजस्थान जयपुर।
- 3. तकनीकी निदेशक एवं परियोजना समन्वयक (राजपोषण) एनआईसी, जयपुर।
- 4. वित्तीय सलाकार, समेकित बाल विकास सेवाएं, जयपुर।
- 5. उपनिदेशक, महिला एवं बाल विकास विभाग, समस्त।

ए.सी.पी. (उप निदेशक)

## DSC (Digital Signature Certificate) Registration Steps

Internet Explorer में sso.rajasthan.gov.in Open करना है। Chrome में नहीं होगा। Rajposhan के CDPO Login में Master Data में DSC Related – DSC Registration Option में प्रदर्शित सक्रीन के Right Side में दिखायी दे रहे "Download eSign Software" Option से Software Download करके Install करे। Install करने के बाद Computer को Restart करे। पुन: Internet Explorer में Rajposhan में CDPO Login करे। निम्न Option एवं Screen Print के अनुसार Registration करे।

Master Data - DSC Related – DSC Registration पर Click करे

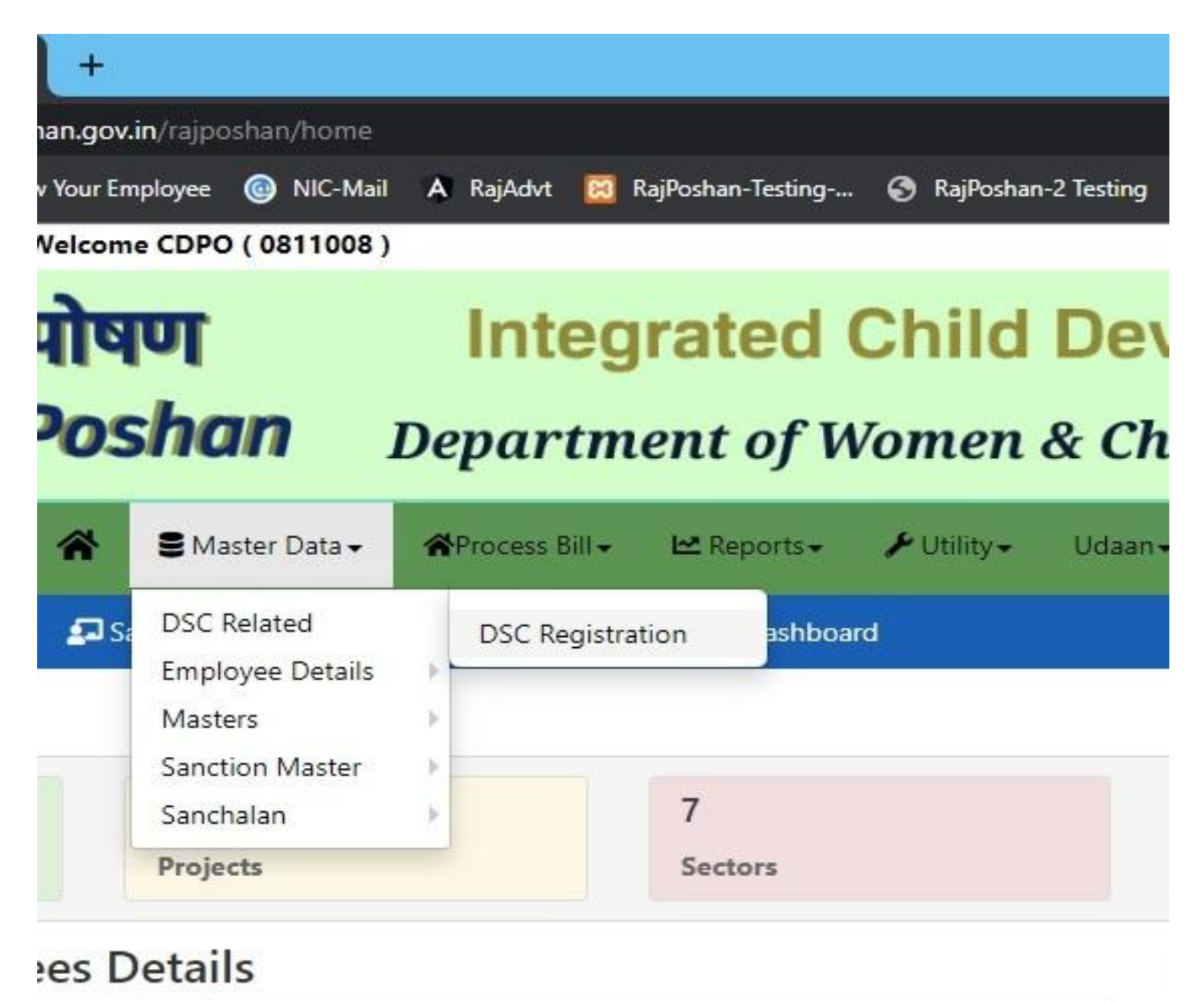

यदि आप Chrome में Registration Process कर रहे है तो निम्न Error show होगी:-

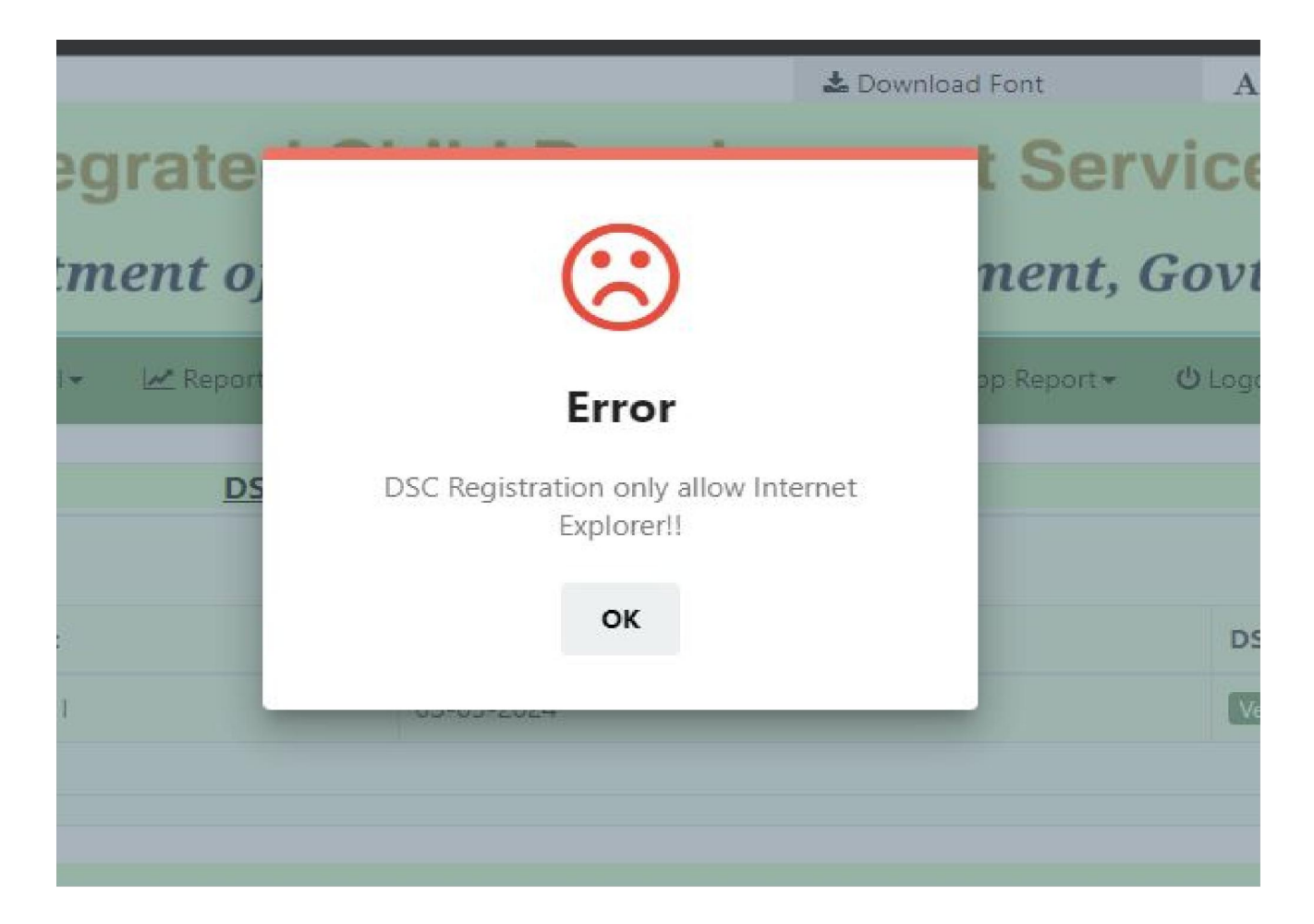

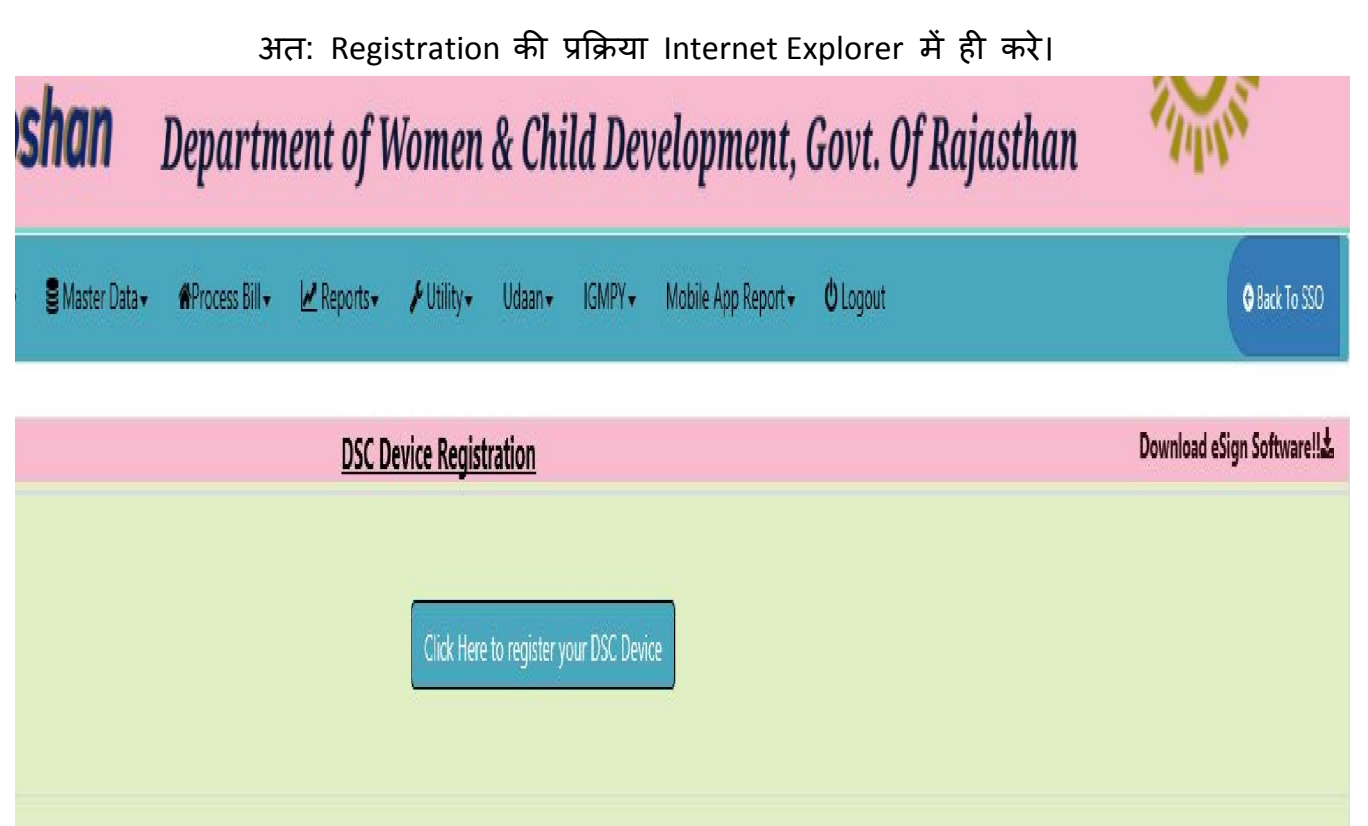

यदि आपने "Download eSign Software" Option से Sftware Doenload करके Install नहीं किया है तो निम्न Message Show होगा । अत: आप पहले eSign Software Install करें।

## tegrated Child Development Services

## rtment of Women & Child Development, Govt. (

| ss Bill <del>-</del> | 🛃 Reports 🗸                         | 🗲 Utility 🗸                                                  | Udaan <del>v</del>                                             | IGMPY -                                                   | Mobile App Report +                                        | ப் Logout |
|----------------------|-------------------------------------|--------------------------------------------------------------|----------------------------------------------------------------|-----------------------------------------------------------|------------------------------------------------------------|-----------|
|                      |                                     |                                                              |                                                                |                                                           |                                                            |           |
|                      | A Plea                              |                                                              |                                                                |                                                           |                                                            |           |
|                      |                                     |                                                              |                                                                |                                                           | ОК                                                         |           |
|                      | For any o<br>Disclaimer: - Ap<br>Co | query please conta<br>oplication designe<br>ontent owned, up | act 0141-27136<br>ed & developed<br>dated & mainta<br>Site Map | 22 Email: rajposl<br>by National Info<br>ained by ICDS, W | han[at]nic[dot]in<br>ormatics Centre, Jaipur.<br>/CD, GOR. |           |

| . Master upp - | Admin + #Proces Ed + | i E Reports+ Mapping+ | • IGMPY • Udar  | + Food+ / | ruteity= ©Logout |               |
|----------------|----------------------|-----------------------|-----------------|-----------|------------------|---------------|
|                | DSC D                | evice Registration    |                 |           | Download eS      | gn Softwarels |
| User Name      | SHRAWAN KUM          | AR KUMAWAT            | DSC Expire Date |           | 8/2/2023         |               |
|                | C                    | onfirm!               |                 |           |                  |               |
|                |                      |                       |                 |           |                  |               |